# Ptp-link | Wi-Fi 7

# WLAN Bluetooth PCI Express Adapter

©2023 TP-Link 7106510724 REV1.0.0 Images may differ from your actual product.

### **Before You Start:**

 Make sure you are using Windows 11(x64) or above, and your router or access point supports the Wi-Fi 7 standard.

 If you plan on using Bluetooth and already have connected Bluetooth devices, proceed with Step 1. Otherwise, skip to Step 2.

## 1 Disable Bluetooth

- a. Right-click My Computer, select Manage, go to Device Manager.
- b. Expand the Bluetooth node to find your existing Bluetooth device.
- c. Right-click the existing Bluetooth device and select Disable.

Note: Make sure you have disabled all existing Bluetooth devices (both built-in and the third party).

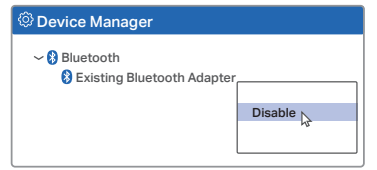

## 2 Connect to a Computer

- a. Turn off your computer, unplug the power cable, and then remove the case panel.
- b. Connect the provided Bluetooth USB cable to the adapter.

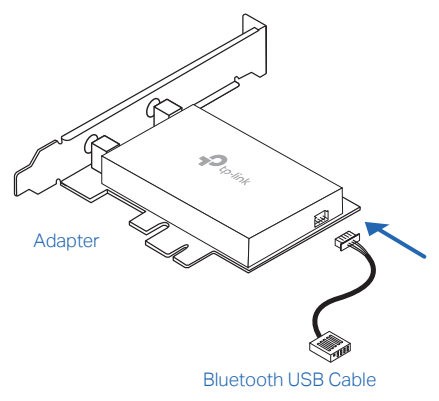

# c. Locate an available PCIE slot (X1, X4, X8, or X16) and carefully insert the adapter.

Note: If the bracket is not suitable for your computer, detach it from the adapter's board and replace it with the low-profile bracket.

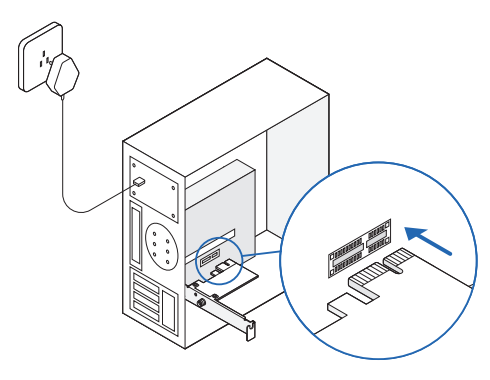

Locate a plug the Note: If the motherboa installation.

# d. Locate an available F\_USB connector and carefully plug the Bluetooth USB cable into it.

Note: If the Bluetooth USB cable is not correctly connected to the motherboard, the Bluetooth function won't work even after driver installation.

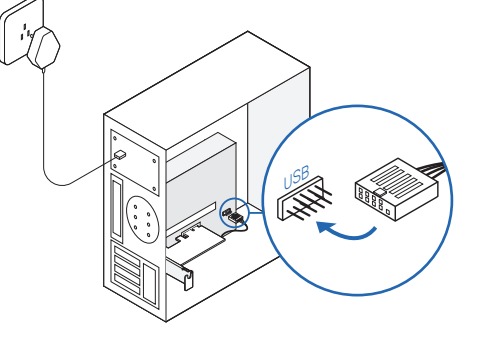

e. Install the antennas on the magnetized antenna base, then connect the base to the adapter.

Tips:

- To maximize performance, make sure the path between the antenna and your router is clear.
- DO NOT connect one SMA male connector directly to another with wires or other conductors to prevent short circuits or adapter damage.

Antege.

f. Replace the case panel, plug in the power cable, and turn on your computer.

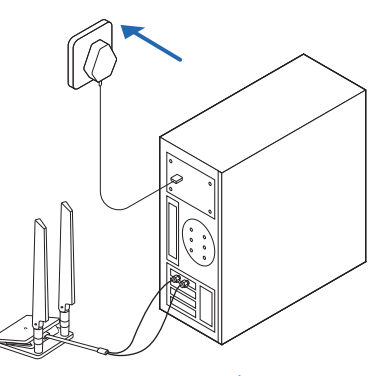

## **3** Install Drivers

## **4** Join a Wireless Network

a. Insert the provided USB drive into your computer and go to My Computer or This PC.

Tip: You can also check for new releases and download the latest drivers at https://www.tp-link.com/support/download/

- b. Double-click the TP-Link CD to run the installation program.
- c. Install the Wi-Fi and Bluetooth drivers.
- 1 Wi-Fi: Click and follow the on-screen instructions to complete the Wi-Fi installation.
- (2) Bluetooth: Click and follow the on-screen instructions to complete the Bluetooth installation. Notes:
- If an unknown publisher message pops up, select Yes to continue
- If Windows User Account Control requires admin credentials, type the user name and password of your Windows administrator account.

a. Click the network icon (口) on the taskbar.

b. Select your Wi-Fi network, click Connect, and enter the password when prompted.

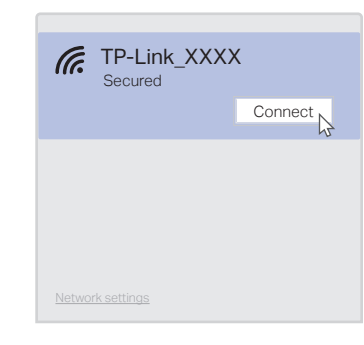

## **5** Pair with Bluetooth Devices

- a. Right-click the 🚯 (Bluetooth) icon on the taskbar. If it's not displayed, turn on Bluetooth in your PC settings first.
- b. Select Add a Bluetooth Device or Add a Device to scan for available devices.
- c. Select your Bluetooth device from the list and follow the on-screen instructions to complete pairing.

Note: Make sure your device's Bluetooth is enabled and discoverable

|    | Anna's Phone | Pair 📐 |
|----|--------------|--------|
|    | Jack's Pad   |        |
| () | Mouse        |        |
|    |              |        |

### Appearance

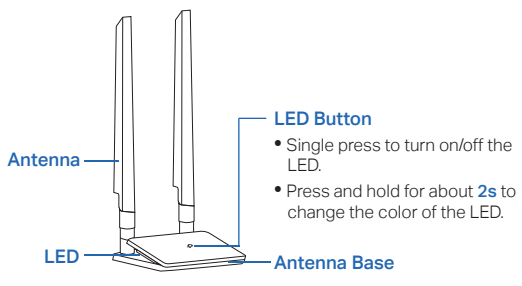

### LED Explanation

| LED Status | Description                                                              |  |
|------------|--------------------------------------------------------------------------|--|
| Breathing  | No internet connection.                                                  |  |
| Static     | The adapter is working properly.                                         |  |
| Spectrum   | Operating at 320MHz.                                                     |  |
| Off        | The adapter is not working properly.<br>Refer to Q5 for troubleshooting. |  |

- Try a different PCI-E slot on the computer.

- Check your taskbar if there are Wi-Fi and Bluetooth icons. • If you can see the network icon ( 💬 ) on the taskbar, you have already installed the Wi-Fi driver successfully. have already installed the Bluetooth driver successfully.

### Q3. What should I do if I can't connect to the Wi-Fi after installing the driver?

- Refer to Q1 to check if the adapter is detected.
- Refer to Q2 to check if you have installed the drivers for your adapter successfully.
- Disable the antivirus software and firewall, then try again. Reinstall the driver and try again.

Q4. What should I do if the Bluetooth icon doesn't appear? Make sure you have turned on the Bluetooth in your

## Need Help?

### Q1. What should I do if the adapter is not detected?

- Make sure the adapter is securely located in the appropriate PCI-E slot.
- Make sure you use the latest driver for your specific
- adapter. The latest drivers can be found at the product's Support page at https://www.tp-link.com.
- Try restarting the computer or try the adapter on a different computer.

### Q2. How do I check if I have installed the drivers successfully?

Windows settings. To enable Bluetooth, go to Start > Settings > Devices > Bluetooth & other devices and turn on Bluetooth.

• Make sure there are no other Bluetooth devices on the computer. If there are, disable all existing Bluetooth devices in Device Manager, then reinstall the adapter and try again.

Tip: To access Device Manager: Right-click My Computer or This PC, select Manage, go to Device Manager, and disable all existing Bluetooth devices.

### Q5. What do I do when the I EDs on the antenna base are off?

- Make sure the magnetized antenna base is properly connected to the adapter.
- Refer to Q1 to check if the adapter is detected.
- Refer to Q2 to check if you have installed the driver for vour adapter successfully.
- Ensure that the two SMA male connectors on the adapter are not in contact with any other metal parts or conductors to prevent short circuits.
- Locate the network icon ( 🖳 ) in the bottom right corner of your desktop on your computer and make sure you have enabled the Wi-Fi Radio signal. If not, click the network icon ( 🖳 ) and select the Wi-Fi button to turn on the Wi-Fi.
- Single press the LED button to turn on the LED.

### Support

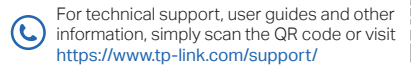

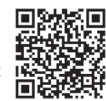

### Safety Information

· Keep the device away from water, fire, humidity or hot environments. · Do not attempt to disassemble, repair, or modify the device. If you need service, please contact us.

· Do not use the device where wireless devices are not allowed. TP-Link hereby declares that the device is in compliance with the

essential requirements and other relevant provisions of directives 2014/53/EU, 2011 /65/EU and (EU) 2015/863.

The original EU Declaration of Conformity may be found at https://www.tp-link.com/en/support/ce

TP-Link hereby declares that the device is in compliance with the essential requirements and other relevant provisions of the Radio Equipment Regulations 2017.

The original UK Declaration of Conformity may be found at https://www.tp-link.com/support/ukca

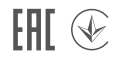